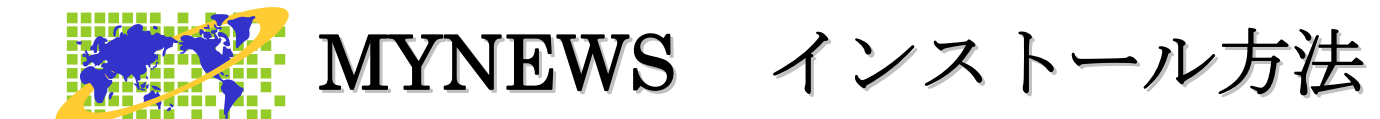

このたびは、MYNEWS をお買い上げいただき、ありがとうございます。 MYNEWS のインストール方法を説明します。

## セットアップ前に、ご確認ください。

Internet Explorer のバージョン 11 以上が必要です。古いバージョンの元では、マイニュースが正常 に動作しません。

Internet Explorer バージョン確認方法

スタートメニューから、Internet Explorer を起動します。

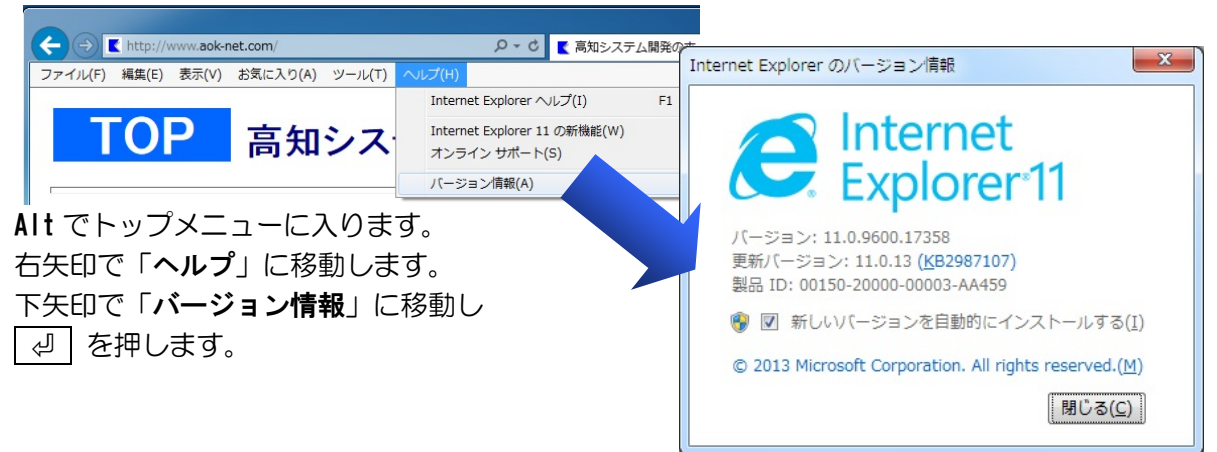

ラジオやテレビの番組を再生して視聴するには、Windows Media Player のバージョン 12 以上が必要です。古いバージョンがインストールされている場合、再生できない旨のメッセージが出ます。

## Windows Media Player バージョン確認方法

スタートメニューから、Windows Media Player を起動します。

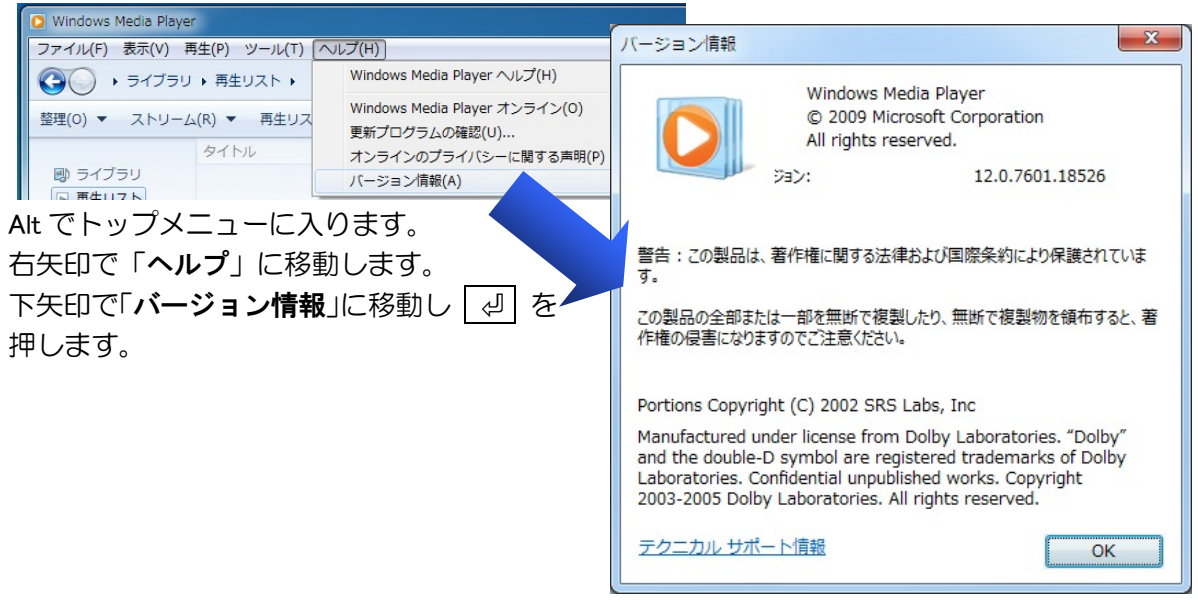

Internet Explorer、Windows Media Player のバージョンアップに関しましては、マイクロソフト株式会社のホームページをご参照ください。

http://www.microsoft.com/ja-jp/

## セットアップ手順

- ① パソコンの電源を入れ、Windows を起動します。
- ② MyNews2 のインストールディスクをドライブに挿入します。
  - ③ 「自動再生」のダイアログが表示されます。 ݢ 自動再生 \_ **\_** X DVD RW ドライブ (R:) I ■ ソフトウェアとゲーム に対しては常に次の動作を行う: プログラムのインストール/実行 <u>setup.exe の実行</u> elopment, Inc. (2 dm 全般 のオプション -フォルダを開いてファイルを表示 クリックします。 MyNews2 コントロール パネルで自動再生の既定を調 富知システム開発 「Setup. exe の実行」にマウスカーソルを合わせ、左クリックします。
  - ④ 使用者名の、ライセンス情報登録がされていない場合は、登録の処理が実行されます。 ※ 登録済みだと 5 からの処理になります。

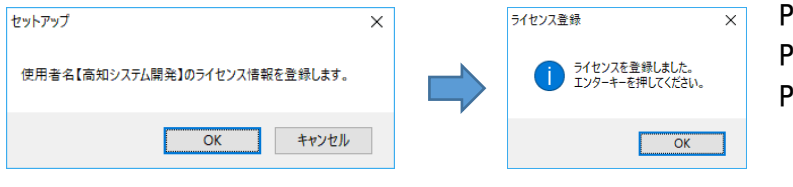

× PC-Talker7 Ver5 以降 PC-Talker8 Ver3 以降 PC-Talker10 Ver1 以降の方は ⑤へ

- ⑤ 使用許諾書が表示された場合は、同意して、「はい」で、 2 を押します。 同意しない場合は「いいえ」で、 | 🖉 | を押しインストールを中止します。
- ⑥ セットアップが自動的にはじまります。 セットアップ完了のメッセージを確認して セットアップ完了後環境によりパソコンの電源を入れ直す必要がある場合があります。 メッセージを確認し、「はい」で 🕗 を押しパソコンを再起動します。 セットアップ終了後またはパソコン再起動後に、ご使用頂けます。

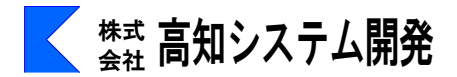